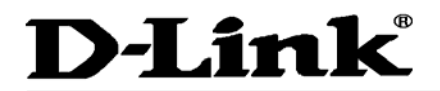

CORPORATION

# **D-View 6.0**

Network Management Software

# **External Specification**

## Version 1.00

By: Peter Chan Switch and Security Products Dept. 2007/8/21

This document contains confidential proprietary information and is the property of D-Link Corporation. The contents of this document may not be disclosed to unauthorized persons without the written consent of D-Link Corporation.

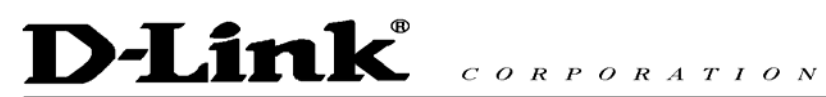

| Version | Revised Date | Person<br>Name | Content Revised |  |  |  |
|---------|--------------|----------------|-----------------|--|--|--|
| 1.00    | 2007/8/21    | Peter Chan     | First Edition   |  |  |  |
|         |              |                |                 |  |  |  |
|         |              |                |                 |  |  |  |
|         |              |                |                 |  |  |  |
|         |              |                |                 |  |  |  |
|         |              |                |                 |  |  |  |
|         |              |                |                 |  |  |  |
|         |              |                |                 |  |  |  |
|         |              |                |                 |  |  |  |
|         |              |                |                 |  |  |  |
|         |              |                |                 |  |  |  |
|         |              |                |                 |  |  |  |

## **D-View 6.0 Specification Revision History**

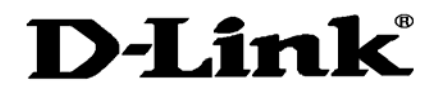

#### **Product Description**

With the growing complexity for the enterprise network, heterogeneous devices coexist together are more popular than before. Therefore an integrated solution or a management platform to manage these heterogeneous products is an essential requirement for enterprise, for this reason, D-Link decides to develop new generation network management system, the D-View 6.0. Besides, D-View 6.0 is going to replace the D-View 5.1 which has been developed for several years without function update.

There are two versions for D-View 6.0, one is D-View 6.0 Standard Edition which is aimed for SMB and small enterprise and others is D-View 6.0 Professional Edition which is aimed for large enterprise, telecom and ISP users.

The difference between these two versions, the Standard and Professional, is that D-View 6.0 Standard Edition supports about 1000 nodes and Professional Edition supports more than 1000 nodes, the limitation for the nodes management depends on the SQL DB capacity; also for the difference with database support, the D-View 6.0 Standard uses embedded Microsoft Access DB and Professional one uses Microsoft SQL DB.

Besides that, D-View 6.0 supports topology map which can provide an intuitive view for the relationship between devices in a map and batch configuration to enable administrators to mange the devices with batch job, such as the configuration backup, firmware upgrade, batch configuration setup etc; other essential component for NMS, like trap notification, MIB complier, MIB browser, performance monitor are all included in D-View 6.0

## **1. Product Specifications:**

| Hardware Requirement            | Detailed Description                    |  |
|---------------------------------|-----------------------------------------|--|
| CPU                             | 1.4GHz or above                         |  |
| DRAM                            | 1G or above                             |  |
| Hard drive available space      | 200MB (minimum for D-View system files) |  |
| Ethernet NIC                    | 10/100/1000Mbps                         |  |
| Software Requirement            |                                         |  |
| Internet browser                | Microsoft IE 6.0 or above               |  |
| Microsoft XML Parser and SDK    |                                         |  |
| Operating System Requirement    |                                         |  |
| Microsoft Windows 2000 Server   | With Service Pack 4                     |  |
| English Version                 |                                         |  |
| Microsoft Windows 2000 Advanced | With Service Pack 4                     |  |
| Server English Version          |                                         |  |
| Microsoft Windows 2003 English  | With Service Pack 2                     |  |
| Version                         |                                         |  |
| Microsoft Windows               | With Service Pack 2                     |  |
| XP/Home/Professional            |                                         |  |

#### 1.1 D-View 6.0 Standard Edition System Requirement:

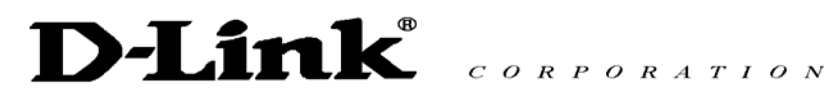

## 1.2D-View 6.0 Professional Edition System Requirement:

| Hardware Requirement              | Detailed Description                                                     |  |  |
|-----------------------------------|--------------------------------------------------------------------------|--|--|
| CPU                               | 1.4GHz or above                                                          |  |  |
| DRAM                              | 1G or above                                                              |  |  |
| Hard drive available space        | 200MB (minimum for D-View system files, not include the space for SQL    |  |  |
|                                   | Database. For SQL DB, please check Microsoft SQL DB installation guide.) |  |  |
| Ethernet NIC                      | 10/100/1000Mbps                                                          |  |  |
| Software Requirement              |                                                                          |  |  |
| Internet browser                  | Microsoft IE 6.0 or above                                                |  |  |
| Microsoft XML Parser and SDK      |                                                                          |  |  |
| Operating System Requirement      |                                                                          |  |  |
| Microsoft Windows 2000 Server     | With Service Pack 4                                                      |  |  |
| English Version                   |                                                                          |  |  |
| Microsoft Windows 2000 Advanced   | With Service Pack 4                                                      |  |  |
| Server English Version            |                                                                          |  |  |
| Microsoft Windows 2003 English    | With Service Pack 2                                                      |  |  |
| Version                           |                                                                          |  |  |
| Database Management System        |                                                                          |  |  |
| Microsoft SQL Server 2000 English | With Service Pack 2                                                      |  |  |
| Version                           |                                                                          |  |  |
| Microsoft SQL Server 2005 English |                                                                          |  |  |
| Version                           |                                                                          |  |  |

### **1.3 Product Features:**

| Feature         | Detailed Description                                                                                                    | IETF<br>Standard | Release<br>Schedule |
|-----------------|----------------------------------------------------------------------------------------------------|------------------|---------------------|
| Activation      |                                                                                                    |                  |                     |
| 30-days Trail   | When launch D-View 6.0, you will be requested for<br>user registration procedure, if you decide to skip the<br>registration and click the "skip" button, You'll get 30<br>days trial automatically.                                                                                                    |                  | FCS                 |
| Activation Code | <ol> <li>There're 3 methods to get the activation code:</li> <li>Go to the <u>http://dview.dlink.com.tw</u> web site directly</li> <li>Start D-View and click the "<b>Register</b>" button in the "Activation Wizard" for the online registration and get the activation key.</li> <li>Start D-View, go to Help&gt;D-View Activation Wizard</li> </ol> |                  | FCS                 |

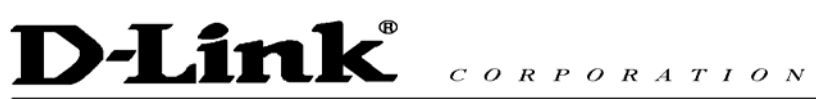

|                             | Apply for the Activation Code:                   |                |  |  |
|-----------------------------|--------------------------------------------------|----------------|--|--|
|                             | 1. Enter the License Key which is pasted on the  |                |  |  |
|                             | CD label and machine's MAC address to get        |                |  |  |
|                             | an Activation Code.                              |                |  |  |
|                             | 1. Each License Key can apply for 5 MAC          |                |  |  |
| Available Registered Client | addresses.                                       | FCS            |  |  |
| Available Registered Client | 2. The rule applies for both Professional and    | 100            |  |  |
|                             | Standard version                                 |                |  |  |
| Topology Management         |                                                  |                |  |  |
|                             | 1. Netmap: Discover devices with specific IP     |                |  |  |
|                             | subnet or IP range and provide an intuitive      |                |  |  |
| Tanalami Man                | view of devices' link relationship.              | 500            |  |  |
| тороюду мар                 | 2. Query device's ARP/FDB table to build up the  | FCS            |  |  |
|                             | link relationship                                |                |  |  |
|                             | 3. Be able to separate the map by subnet         |                |  |  |
|                             | 1. Import the topology map from XML file which   |                |  |  |
|                             | was created by topology generator to database    | 500            |  |  |
| Topology Import / Export    | and export the topology map from database to     | FCS            |  |  |
|                             | XML file                                         |                |  |  |
|                             | 1. Domain is a collection of several Netmaps     |                |  |  |
|                             | which can be treated as a geography location.    |                |  |  |
|                             | 2. Be able to create and modify the domain       |                |  |  |
|                             | parameters, such as the domain name, the         |                |  |  |
| Domain Manager              | legal host which is allowed to access monitor    | FCS            |  |  |
|                             | and manage the domain                            |                |  |  |
|                             | 3 Configure which workstation (user) is allowed  |                |  |  |
|                             | to access which domain                           |                |  |  |
|                             | 1 Maintain the link relationship between 2       |                |  |  |
| Link Manager                | devices when create the devices manually         | FCS            |  |  |
|                             | 2 Add/ delete/ medify feature supported          | 100            |  |  |
|                             |                                                  |                |  |  |
| Wah Oliant                  | 1. Allow the access and essential configuration  | Euture release |  |  |
| web Client                  | via Web                                          | Future release |  |  |
|                             |                                                  |                |  |  |
|                             | 2. Discover the topology by subnet or IP address | 500            |  |  |
|                             | range.                                           | FUS            |  |  |
| Topology Discovery          | 3. Automatically and periodically polling the    |                |  |  |
|                             | network and adding the new discovered device     |                |  |  |
|                             | into the topology                                | Future release |  |  |
| Fault/Event Management      |                                                  |                |  |  |
|                             |                                                  |                |  |  |
|                             | associated massage description When D View       |                |  |  |
| Trop Editor                 | associated message description. When D-view      | ECO            |  |  |
|                             | display the trap's information which was         | гоз            |  |  |
|                             | display the trap s information which was         |                |  |  |
|                             | defined in the trap editor.                      |                |  |  |

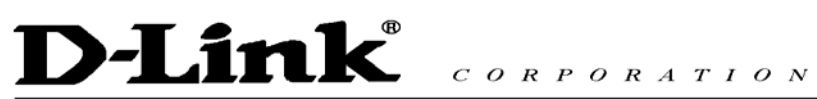

| Trap Filter           | <ol> <li>Normally, when D-View receives a trap, D-View<br/>will launch associated notification procedure<br/>which was defined in D-View. When enable the<br/>trap filter, D-View will ignore the trap's<br/>associated potification action</li> </ol>                                                                                                    | FCS                           |
|-----------------------|----------------------------------------------------------------------------------------------------|-------------------------------|
| Event Configuration   | <ol> <li>Configure the notification method for each<br/>event/trap</li> <li>The notification methods include</li> <li>2-1. Sound</li> <li>2-2. Keep a log</li> <li>2-3 Flash</li> <li>2-4 Send an E-Mail</li> </ol>                                                                                                    | FCS                           |
| Polling Configuration | <ol> <li>Define the polling protocol, polling interval and<br/>determine which device will be monitored.</li> </ol>                                                                                                    | FCS                           |
| System Log            | 1. To save and maintain the administrators' operation log and the system's log                                                                                                    | FCS                           |
| Syslog Server         | <ol> <li>Act as a syslog server to collect all the syslog<br/>message sent from each devices</li> </ol>                                                                                                    | Future Release                |
| Device Management     |                                                                                                    |                               |
| Batch Configuration   | <ol> <li>To simultaneously configure several devices at<br/>the same time.</li> <li>Supported functions:         <ul> <li>2-1. Save file</li> <li>2-2. Enable/Disable RMON</li> <li>2-3. Enable/Disable Safeguard Engine</li> <li>2-4. Enable/Disable Spanning Tree</li> <li>2-5. Firmware update</li> <li>2-6. Device Resource information update</li> <li>2-7. Configuration file update</li> <li>2-8. Port Status check</li> <li>2-9. Reboot the selected device</li> <li>2-10. VLAN creation</li> </ul> </li> </ol>                                               | FCS<br>2-10 Future<br>Release |
| Device Customization  | <ol> <li>Configure 3<sup>rd</sup> parties' device OID information<br/>into D-View's database. When D-View polling<br/>the network and found the same OID, D-View<br/>will identify the device and display the name<br/>you entered in the topology map.</li> <li>If 3<sup>rd</sup> parties' device is not defined first over<br/>here, the device will displayed as a "GenSNMP<br/>Device" in topology map.</li> <li>Both D-Link or said 3<sup>rd</sup> parties' devices on<br/>Netmap can be changed with selected lcons<br/>for customized presentation.</li> </ol> | FCS                           |

# D-Link® CORPORATION

|                                 | A  | To keep some boois information of devices to                  |  |     |
|---------------------------------|----|---------------------------------------------------------------|--|-----|
|                                 | 1. | To keep some basic information of devices to                  |  |     |
|                                 | _  | neip administrator's management.                              |  |     |
|                                 | 2. | I ne information includes:                                    |  |     |
|                                 |    | 2-1. Device's basic information, such as                      |  |     |
|                                 |    | device's name, vendor, model type.                            |  |     |
|                                 |    | 2-2. Device's interface information.                          |  |     |
| Device Manager                  |    | 2-3. Device's detail information, such as                     |  | FCS |
| g_:                             |    | location, buyer, purchase date, number of                     |  |     |
|                                 |    | modules, number of port, serial number,                       |  |     |
|                                 |    | firmware version.                                             |  |     |
|                                 |    | 2-4. Management method, you can configure                     |  |     |
|                                 |    | device's SNMP community name, SNMP                            |  |     |
|                                 |    | v3 authentication and launch 3 <sup>rd</sup> parties          |  |     |
|                                 |    | device management tool.                                       |  |     |
|                                 | 1. | Compile D-Link or 3 <sup>rd</sup> parties' MIB file into      |  |     |
|                                 |    | D-View's database.                                            |  |     |
|                                 | 2. | If there's no management tool or management                   |  |     |
|                                 |    | module to manage 3 <sup>rd</sup> parties' device, the MIB     |  |     |
| MIB Complier/MIB Browser        |    | files of 3 <sup>rd</sup> parties' devices need to be compiled |  | FCS |
|                                 |    | into D-View first and then use MIB browser to                 |  |     |
|                                 |    | query the data or configure the data into                     |  |     |
|                                 |    | devices.                                                      |  |     |
|                                 | 1  | The utilities to configure the MIB information                |  |     |
|                                 | 2  | The utilities include                                         |  |     |
|                                 | 2. | 2.1 Device SNMP configuration                                 |  |     |
|                                 |    | 2.2. MIP II information and statistics                        |  |     |
|                                 |    | 2-2. WIB II IIIOIIIation and statistics                       |  |     |
|                                 |    | 2-3. IF Information table                                     |  |     |
|                                 |    | 2-4. Spanning tree mormation and port                         |  |     |
|                                 |    |                                                               |  | 500 |
| MIB Utilities                   |    | 2-5. Bridge 802.1d information and port                       |  | FCS |
|                                 |    | configuration                                                 |  |     |
|                                 |    | 2-6. RMON statistic, History and Event group                  |  |     |
|                                 |    | 2-7. Transparent bridge, forwarding and static                |  |     |
|                                 |    | filter, tables and port                                       |  |     |
|                                 |    | 2-8. Counter                                                  |  |     |
|                                 |    | 2-9. 802.1p priority configuration                            |  |     |
|                                 |    | 2-10. L3 utilities                                            |  |     |
|                                 | 3. | Manage all SNMP enabled Windows Servers                       |  |     |
|                                 | 4. | Monitor the disk space usage, network load,                   |  |     |
| Surveillance for Windows Server |    | memory usage                                                  |  | TBD |
|                                 | 5. | Set the notification level for disk space,                    |  |     |
|                                 |    | network load and memory usage                                 |  |     |
| Resource Management             |    |                                                               |  |     |
|                                 |    |                                                               |  |     |
| Device Locator                  | 1. | Search device by IP address and pinpoint the                  |  | FCS |
|                                 |    | Netmap where the device is.                                   |  |     |
|                                 | 1  |                                                               |  | 1   |

# D-Link® CORPORATION

|                     | 1. | To display some statistics information of        |   |     |
|---------------------|----|--------------------------------------------------|---|-----|
|                     |    | devices.                                         |   |     |
| Davias Otatistics   | 2. | Supported information included:                  |   | 500 |
| Device Statistics   |    | 2-1. Vendor statistics                           |   | FCS |
|                     |    | 2-2. The buyer statistics.                       |   |     |
|                     |    | 2-3. The purchase date statistics.               |   |     |
|                     | 1. | Collect device's RMON information, and the       |   |     |
|                     |    | device need to enable RMON first before          |   |     |
|                     |    | performs the Performance Monitor.                |   |     |
|                     | 2. | Performance Monitor contains 3 main reports,     |   |     |
|                     |    | the Error Ratio, Data Distribution and Port      |   |     |
|                     |    | Flow.                                            |   |     |
|                     | 3. | Error Ratio includes                             |   |     |
|                     |    | 3-1. DropEvents                                  |   |     |
|                     |    | 3-2. CRCAlignError                               |   |     |
|                     |    | 3-3. UndersizedPkt                               |   |     |
|                     |    | 3-4. OversizedPkt                                |   |     |
|                     |    | 3-5. Segments                                    |   |     |
|                     |    | 3-6. Jabbers                                     |   |     |
| Performance Monitor |    | 3-7. Collisions                                  |   | FCS |
|                     | 4. | Data Distribution includes                       |   |     |
|                     |    | 4-1. 0 ~ 64 Octets                               |   |     |
|                     |    | 4-2, 65 ~ 127 Octets                             |   |     |
|                     |    | 4-3, 128 ~ 255 Octets                            |   |     |
|                     |    | 4-4, 256 ~ 511 Octets                            |   |     |
|                     |    | 4-5, 512 ~ 1023 Octets                           |   |     |
|                     |    | 4-6, 1024 ~ 1518 Octets                          |   |     |
|                     | 5. | Port Flow includes                               |   |     |
|                     |    | 5-1. Octets                                      |   |     |
|                     |    | 5-2. Packets                                     |   |     |
|                     |    | 5-3 Broadcast Packets                            |   |     |
|                     |    | 5-4 Multicast Packets                            |   |     |
|                     | 1  | Support essential information collection for the |   |     |
|                     |    | devices which do not support RMON                |   |     |
|                     | 2. | Collect the statistics information based on      |   |     |
|                     |    | REC1213                                          |   |     |
|                     |    | Contains 2 reports the Utilization and Packet    |   |     |
|                     | 5. |                                                  |   |     |
|                     | 1  | litilization includes                            |   |     |
|                     | ч. | 4-1 Port utilization                             |   |     |
| Port Packet Monitor |    | 4-2 Port's In Octets                             |   | FCS |
|                     |    | 4-3 Port's Out Octets                            |   |     |
|                     | 5  | Packet Info includes                             |   |     |
|                     | 5. | 5-1 In Unicast Packets                           |   |     |
|                     |    | 5-2 In Non-unicast Packate                       |   |     |
|                     |    | 5-2. In Non-unicasi Fackets<br>5-3 In Discards   |   |     |
|                     |    | 5-3. In Distalus                                 |   |     |
|                     |    | 5.5. In Linknown Port                            |   |     |
|                     | 1  | J-J. III UHKHUWH PUIL                            | 1 | 1   |

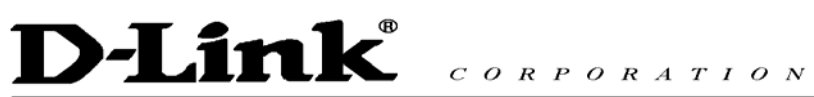

|                                       | 5-6. Out Unicast Packets<br>5-7. Out Non-unicast Packets                                                                                                    |                |
|---------------------------------------|----------------------------------------------------------------------------------------------------|----------------|
| Reporting                             | <ol> <li>Only for D-View Professional Edition.</li> <li>Users can pick up the parameters which<br/>D-View will collect the data and display it on the<br/>report.</li> <li>It will display not only the real-time report but<br/>also historical data which is restored in the<br/>database.</li> </ol> | Future Release |
| Security Management                   |                                                                                                    |                |
| Authentication                        | <ol> <li>Support local and Radius authentication<br/>modes when log on</li> </ol>                                                                                                    | FCS            |
| Differentiated User Access<br>Control | 1. When different users login D-View, the functions in the menu is enabled accordingly                                                                                                    | FCS            |
| SNMPv3 Security                       | <ol> <li>Support the SNMPv3 security functions such<br/>as</li> <li>1-1. Packet encryption/decryption,</li> <li>1-2. MPD (RFC 2572)</li> <li>1-3. TARGET (RFC 2573)</li> <li>1-4. USM (RFC 2574)</li> <li>1-5. VACM (RFC 2575)</li> </ol>                                                               | FCS            |
| System Management                     |                                                                                                    |                |
| System Configuration                  | <ol> <li>Configure essential information of system such<br/>as management IP station, authentication<br/>configuration.</li> </ol>                                                                                                    | FCS            |
| Administrator Manager                 | <ol> <li>Manage the administrators, such as adding or<br/>removing users; create and delete the user<br/>group; configure the access right for each<br/>individual users</li> </ol>                                                                                                    | FCS            |
| Link Capacity Check                   | 1. Checking the link speed and the connection relationship between two switches?                                                                                                    | FCS            |
| Device Type Check                     | 1. Checking the device model type.                                                                                                    | FCS            |
| Safeguard Check                       | <ol> <li>Checking each switch if enable the Safeguard security feature or not?</li> </ol>                                                                                                    | FCS            |
| Trace Route                           | 1. Trace route command                                                                                                    | FCS            |